## INSTRUCTIONS ON HOW TO CREATE AN ACCOUNT

## PART - 1

\*Follow the <u>ORANGE</u> direction markers throughout the examples.

1.) STEP ONE - Create an Educator Account.

• Go to <u>NCDPI website</u>.

|                                                                                                    |                                                                                                   | <u>Conta</u>                                                                                                    |
|----------------------------------------------------------------------------------------------------|---------------------------------------------------------------------------------------------------|----------------------------------------------------------------------------------------------------|
| ICDPI Online Licensure System                                                                                                    |                                                                                                   |                                                                                                    |
| Velcome to the North Carolina Department of Public In<br>eneral public to verify North Carolina educators' licens<br>neir contact information, among other services. | struction (NCDPI) online licensure system. This<br>es. Additionally, educators and school systems | is a one-stop shop for educators, school systems, and th<br>can submit license applications, renew a license, and upc |
| General Public                                                                                                    | Educator and Sch                                                                                  | ool System Sign-in                                                                                                    |
| Verify a License                                                                                                    | * User ID:                                                                                        |                                                                                                    |
|                                                                                                    | * Password:                                                                                       |                                                                                                    |
|                                                                                                    |                                                                                                   | Log On                                                                                                    |
|                                                                                                    |                                                                                                   | Forgot your password? Click here.                                                                                     |
|                                                                                                    |                                                                                                   | Forgot User ID? Click here.                                                                                           |
|                                                                                                    |                                                                                                   |                                                                                                    |
| ducator Registration: Click Below to Create a Ne                                                                                                    | w Online Account                                                                                  |                                                                                                    |

|                                                                                                    | Logon   Contac                                                                                                    |
|----------------------------------------------------------------------------------------------------|----------------------------------------------------------------------------------------------------|
| User Registration                                                                                                    |                                                                                                    |
| Please complete the information required below to become a<br>registration process. Please use a permanent personal email<br>The User ID you select will be your new User ID. The User Id | registered Department of Public Instruction User. You will receive a confirmation email as part of the<br>address.<br>must contain at least 8 characters |
| Enter your details and press "Next".                                                                                                    |                                                                                                    |
| Press "Previous" to return to the previous screen.                                                                                                    |                                                                                                    |
| Press "Cancel" to cancel this registration and return to the ma                                                                                                    | ain menu.                                                                                                    |
| Account Owner Contact Information                                                                                                    |                                                                                                    |
| * First Name:                                                                                                    |                                                                                                    |
| Second Name:                                                                                                    |                                                                                                    |
| * Last Name:                                                                                                    |                                                                                                    |
| Account Login                                                                                                    |                                                                                                    |
| * Email: *Use a permanent email                                                                                                    | (e.g. name@domain.com)                                                                                                    |
| <ul> <li>Confirm Email:</li> </ul>                                                                                                    |                                                                                                    |
| * User ID:                                                                                                    |                                                                                                    |
| Password Recovery (In case you forget your password, you will be r                                                                                                    | required to answer this question to obtain a new temporary password.)                                                                                    |
| * Secret Question:                                                                                                    |                                                                                                    |
| Select a predefined question:                                                                                                    | ~                                                                                                    |
| Or write your own question:                                                                                                    |                                                                                                    |
| * Secret Answer:                                                                                                    |                                                                                                    |
| Security Measures (This helps to prevent automated registrations.)                                                                                                    |                                                                                                    |
| <ul> <li>Type the characters from the picture below (without spaces)</li> </ul>                                                                                                    |                                                                                                    |
|                                                                                                    |                                                                                                    |
|                                                                                                    | <u>k</u> k n e U                                                                                                    |
|                                                                                                    | Refresh                                                                                                    |
|                                                                                                    |                                                                                                    |
|                                                                                                    |                                                                                                    |

- Register using a <u>permanent</u> email address (do not use your Wake Forest email).
- Once you register, NCDPI will email you a temporary password.
- When next you enter the site, you will use your USER ID and temporary password to sign in as an **Educator**.
- After you sign in with you temporary password you will be prompted to create a new one.

| RYNE Public Schools of North Carolina                                                                                                    |                                                       | <u>Cont</u>                                                                                                    |
|----------------------------------------------------------------------------------------------------|-------------------------------------------------------|----------------------------------------------------------------------------------------------------|
|                                                                                                    |                                                       |                                                                                                    |
| ICDPI Online Licensure System                                                                                                    |                                                       |                                                                                                    |
| Velcome to the North Carolina Department of Public Instruction (NCDPI) onli<br>eneral public to verify North Carolina educators' licenses. Additionally, educa<br>heir contact information, among other services.                                                                                                    | ne licensure system. This<br>ators and school systems | is a one-stop shop for educators, school systems, and t<br>can submit license applications, renew a license, and up |
| General Public                                                                                                    | Educator and Sch                                      | nool System Sign-in                                                                                                 |
| Verify a License                                                                                                    | • User ID:                                            |                                                                                                    |
|                                                                                                    | Password:                                             |                                                                                                    |
|                                                                                                    |                                                       |                                                                                                    |
|                                                                                                    |                                                       | Log On                                                                                                    |
|                                                                                                    |                                                       | Forgot your password? Click here.                                                                                   |
|                                                                                                    |                                                       | Forgot User ID? Click fiere.                                                                                        |
| Educator Registration: Click Below to Create a New Online Account                                                                                                    |                                                       |                                                                                                    |
| NCDPI Registration                                                                                                    |                                                       |                                                                                                    |
|                                                                                                    |                                                       |                                                                                                    |
|                                                                                                    |                                                       |                                                                                                    |
| Public Schools of North Carolina                                                                                                    |                                                       | Edit Losis Information 11 and 61 C                                                                                  |
| ogged in as Brown, Alan                                                                                                    |                                                       | Edit Login Information   Logoff   Co                                                                                |
| Public Schools of North Carolina                                                                                                    |                                                       | Edit Login Information   Logoff   Cc                                                                                |
| Public Schools of North Carolina Cogged in as Brown, Alan Codate Default Registration Information                                                                                                    |                                                       | Edit Login Information   Logoff   Co                                                                                |
| Public Schools of North Carolina<br>Logged in as Brown, Alan<br>Dodate Default Registration Information<br>ter your new password and press "Save".                                                                                                    |                                                       | Edit Login Information   Logoff   Co                                                                                |
| Public Schools of North Carolina<br>Logged in as Brown, Alan<br>Date Default Registration Information<br>ter your new password and press "Save".<br>ur new password must contain the following:<br>a minimum of (8) characters                                                                                                    |                                                       | Edit Login Information   Logoff   Co                                                                                |
| Public Schools of North Carolina Logged in as Brown, Alan Default Registration Information ter your new password and press "Save". ur new password must contain the following: a minimum of (8) characters must not be the same as your user id                                                                                                    |                                                       | Edit Login Information   Logoff   Co                                                                                |
| Public Schools of North Carolina<br>Logged in as Brown, Alan<br>Dedate Default Registration Information<br>ter your new password and press "Save".<br>ur new password must contain the following:<br>a minimum of (8) characters<br>must not be the same as your user id<br>must not be a variation of your user id                                                                                                    |                                                       | Edit Login Information   Logoff   Co                                                                                |
| Public Schools of North Carolina<br>Logged in as Brown, Alan<br>Date Default Registration Information<br>ter your new password and press "Save".<br>ur new password must contain the following:<br>a minimum of (8) characters<br>must not be the same as your user id<br>must not be the same as your user id<br>must not be a variation of your user id<br>must contain at least (1) uppercase alphabetic character                                                                                                    |                                                       | Edit Login Information   Logoff   Co                                                                                |
| Public Schools of North Carolina<br>Logged in as Brown, Alan<br>Date Default Registration Information<br>ter your new password and press "Save".<br>ur new password must contain the following:<br>a minimum of (8) characters<br>must not be the same as your user id<br>must not be the same as your user id<br>must contain at least (1) uppercase alphabetic character<br>must contain at least (1) lowercase alphabetic character                                                                                                    |                                                       | Edit Login Information   Logoff   Co                                                                                |
| Public Schools of North Carolina<br>Logged in as Brown, Alan<br>Dedate Default Registration Information<br>ter your new password and press "Save".<br>ur new password must contain the following:<br>a minimum of (8) characters<br>must not be the same as your user id<br>must not be the same as your user id<br>must not be a variation of your user id<br>must contain at least (1) uppercase alphabetic character<br>must contain at least (1) lowercase alphabetic character<br>must contain at least (1) numeric character                                                                                                    |                                                       | Edit Login Information   Logoff   Co                                                                                |
| Public Schools of North Carolina<br>ogged in as Brown, Alan<br>redate Default Registration Information<br>er your new password and press "Save".<br>Ir new password must contain the following:<br>a minimum of (8) characters<br>must not be the same as your user id<br>must not be the same as your user id<br>must not be a variation of your user id<br>must contain at least (1) uppercase alphabetic character<br>must contain at least (1) lowercase alphabetic character<br>must contain at least (1) numeric character<br>must contain at least (1) numeric character<br>must contain at least (1) numeric character<br>must contain at least (1) numeric character<br>must contain at least (1) numeric character |                                                       | Edit Login Information   Logoff   Co                                                                                |
| Public Schools of North Carolina<br>cogged in as Brown, Alan<br>Podate Default Registration Information<br>ter your new password and press "Save".<br>ur new password must contain the following:<br>a minimum of (8) characters<br>must not be the same as your user id<br>must not be the same as your user id<br>must not be a variation of your user id<br>must contain at least (1) uppercase alphabetic character<br>must contain at least (1) lowercase alphabetic character<br>must contain at least (1) numeric character<br>must contain at least (1) numeric character<br>no special characters are required<br>Id Password:                                                                                      |                                                       | Edit Login Information   Logoff   Co                                                                                |
| Public Schools of North Carolina<br>Logged in as Brown, Alan<br>Dedate Default Registration Information<br>ter your new password and press "Save".<br>ur new password must contain the following:<br>a minimum of (8) characters<br>must not be the same as your user id<br>must not be the same as your user id<br>must contain at least (1) uppercase alphabetic character<br>must contain at least (1) lowercase alphabetic character<br>must contain at least (1) numeric character<br>no special characters are required<br>Hd Password:<br>we Password:                                                                                                    |                                                       | Edit Login Information   Logoff   Co                                                                                |

Use this USER ID and PASSWORD once you are ready to apply for Initial Professional License (IPL).

Save